## How to check Eligibility

| 09:00 AM - 09:15 AM 8<br>0 12:00 PM<br>There are no appointments afternoon |                                   | ✓ Edit appointment<br>Status: New • | <ul> <li>○ Patient Note:</li> <li>○ Appointment Note:</li> <li>△ Appointment made by:</li> <li>○ Location:</li> </ul> |   |
|----------------------------------------------------------------------------|-----------------------------------|-------------------------------------|----------------------------------------------------------------------------------------------------|---|
| 9 AM 10 AM 11 AM                                                           | 12 PM 1 PM 2 PM 3 PM              | 4 PM 5 PM 6 PM                      | 7 PM 8 PM 9 PM 10 PM                                                                                                  | × |
|                                                                            |                                   |                                     |                                                                                                    |   |
| pointments: All 1 Done 0 New                                               | 1 Missed 0 Search by patient name | Q                                   | + Add new appointment                                                                                                 |   |
|                                                                            |                                   |                                     | CLINICAL DECISION SUPPORT     ✓ EDIT PATIENT     DASHBOARD INSURANCE -                                                |   |

Find out the patient you need and click **'Edit patient'** button:

You can also reach 'Edit patient' form by clicking 'Edit' icon on the Search patient page:

| Doctor:                                         |                                                                                                    | Location:             |                             |   | Address:       |                                                                                                    |  |
|-------------------------------------------------|----------------------------------------------------------------------------------------------------|-----------------------|-----------------------------|---|----------------|----------------------------------------------------------------------------------------------------|--|
| All                                             |                                                                                                    | ~ All                 |                             | ~ |                |                                                                                                    |  |
| Name:                                           |                                                                                                    | Telephone:            |                             |   | Date Of Birth: |                                                                                                    |  |
|                                                 |                                                                                                    |                       |                             |   |                | to                                                                                                    |  |
| Gender:                                         |                                                                                                    | Show:                 |                             |   |                |                                                                                                    |  |
| All O Male O Female                             |                                                                                                    | Active pa             | atients 🔲 Inactive patients |   |                |                                                                                                    |  |
| List of patients                                |                                                                                                    |                       |                             |   |                |                                                                                                    |  |
| List of patients Patient Name                   | DOB                                                                                                    | Gender                | Add Patient<br>Address      |   |                | Actions                                                                                                    |  |
| List of patients Patient Name MICHAEL           | DOB                                                                                                    | Gender<br>M           | Add Patient Address         |   |                | Actions                                                                                                    |  |
| Patient Name MICHAEL ANTHONY                    | DOB                                                                                                    | Gender<br>M<br>M      | Add Patient Address         |   | -              | Actions                                                                                                    |  |
| Patient Name<br>MICHAEL<br>ANTHONY<br>SEBASTIAN | DOB<br>Construction<br>Construction<br>C | Gender<br>M<br>M<br>M | Add Patient Address         |   | -              | Actions           Z         D         III         III           Z         D         III         III         III           Z         D         III         III         III         III |  |

Switch to 'Insurances' tab in the 'Edit Patient' form and click 'E' icon which stands for 'Check Eligibility':

| EDIT PATIENT       |                                       |                |                 | ×                    |  |  |  |  |
|--------------------|---------------------------------------|----------------|-----------------|----------------------|--|--|--|--|
| Active -           |                                       |                |                 |                      |  |  |  |  |
| Common             | ntact Info Identificators C           | omments        | ices Parents Le | edger Guarantor Info |  |  |  |  |
| Patient Panel Crec | dentials mu                           | hanges Save an | d continue Canc | el                   |  |  |  |  |
| Insurance          | ParticipantId                         | Туре           | Status          | Action               |  |  |  |  |
| AETNA              |                                       | Primary        | Effective       |                      |  |  |  |  |
|                    | Add Insurance                         |                |                 |                      |  |  |  |  |
|                    | Save changes Save and continue Cancel |                |                 |                      |  |  |  |  |

Once procession is finished, you will see the summary of eligibility information:

| CHECK ELIGIBILITY                                                                                                    |                                                                       |  |
|----------------------------------------------------------------------------------------------------|-----------------------------------------------------------------------|--|
| Member Information                                                                                                    |                                                                       |  |
| This eligibility request information obtained on 7/31/2017 4:<br>Click "Refresh" button if you need up-to-date eligibility inform | 24:41 PM<br>nation. Standard transaction fee applies                  |  |
|                                                                                                    | Refresh                                                               |  |
| Member Name:                                                                                                    | Address:                                                              |  |
| Member ID:                                                                                                    | Member Gender: Male                                                   |  |
| Member Date Of Birth:                                                                                                    |                                                                       |  |
| Relation to Subscriber: Self                                                                                                    | Health Benefit Plan Coverage: Active Coverage                         |  |
|                                                                                                    | Coverage Level:                                                       |  |
| Plan Name: Open Access HMO                                                                                                    | Payer:                                                                |  |
| Plan Begin:                                                                                                    | Address:                                                              |  |
| Eligibility Begin:                                                                                                    |                                                                       |  |
| Type: Health Maintenance Organization (HMO)                                                                                       |                                                                       |  |
| Period Start:                                                                                                    |                                                                       |  |
| Primary Care Provider: MORETTI & RACCO MEDICAL                                                                                    |                                                                       |  |
| Address:                                                                                                    |                                                                       |  |
| The provider understands that recepit or use of this informal<br>information is subject to change, even retroactively, at any ti  | tion does not guarantee payment of any health care claim and such me. |  |
|                                                                                                    | More Info                                                             |  |
|                                                                                                    |                                                                       |  |